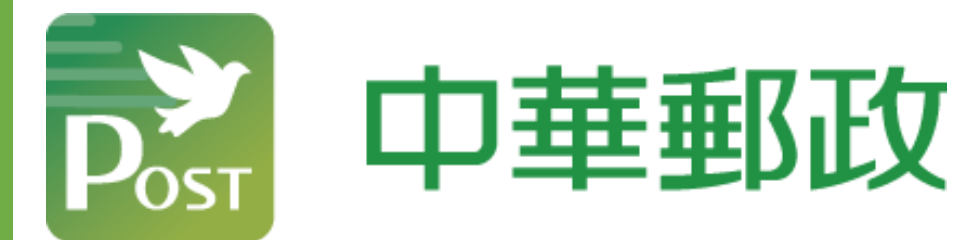

## SAMSUNG Pay

新增郵政VISA金融卡步驟

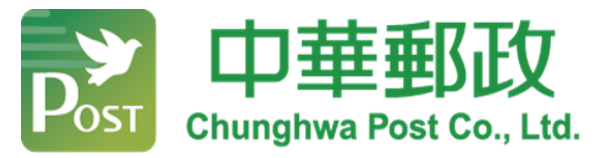

## 安裝並登入Samsung Wallet (Pay) App

| <b>SAMSUNG Pay</b><br>凡接受卡片支付的商家,皆可使用手機以快速<br>安全的方式完成付款。 |
|----------------------------------------------------------|
| 12<br>45                                                 |
|                                                          |
| 正在安裝                                                     |
| 此手機支援 NFC 交易,不支援 MST 交易。                                 |
|                                                          |

點擊Samsung Wallet App 並下載安裝App

| 11:16 🖻 📽 🖬 🔹               | 9  | <b>s</b> a 9 | 8%           |
|-----------------------------|----|--------------|--------------|
|                             | +  | 9            | :            |
| SAMSUNG 极號                  |    |              |              |
| 一個帳號。不限裝<br>主宰。登入即可開        | 置。 | 。任1<br>使用。   | 你<br>,       |
| 電子郵件                        |    |              |              |
| <ul> <li>記住我的 ID</li> </ul> |    |              | -            |
| τ−↑                         |    |              |              |
| <u>尋找 ID</u><br>創建帳號        |    |              |              |
| G 透過 Google                 | 登入 |              |              |
| ✓ 保持登入狀態                    | 0  | 164          | 2<br>5個 - 條敗 |
| III O                       |    | <            |              |

開啟 Samsung Wallet App 並登入三星帳號 Email (若您無三星帳號, 可點擊 "透過 Google 登入")

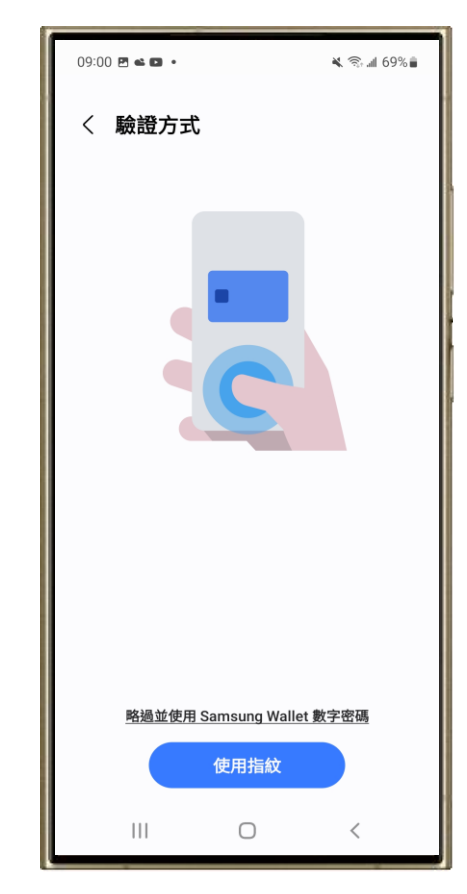

設定付款的驗證方式(擇 一): 1. 指紋辨識 2. 輸入4位數字密碼。

本文件僅供參考·操作流程如有異動依Samsung公布之資料為準

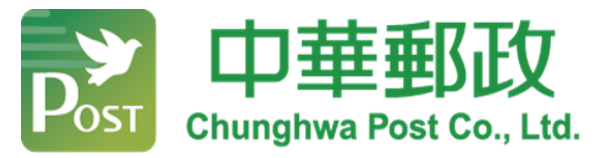

## 新增郵政VISA金融卡

| 11:32 🖻 🖬     | 🔌 இடி 🖬 45% 🛢    |
|---------------|------------------|
| SAMSUNG Walle | t                |
| 6             |                  |
| 加入            | 央速存取             |
| 將支付卡片、會員      | 卡等集中一站式管理。<br>新增 |
| 快速存取          | 全部               |
|               | 0 <              |

開啟Samsung Wallet後,點選 「新增」

| 09:01 | 240.                 | الد 🖘 🛋 69% 🔒 |   |
|-------|----------------------|---------------|---|
| < 1   | 新增                   |               |   |
|       | 付款卡片                 |               |   |
|       | 會員                   |               |   |
| E     | 優惠券                  |               |   |
|       | <b>數位鑰匙</b><br>門鎖,汽車 |               | ľ |
| 0     | 疫苗護照                 |               | ĺ |
| 5     | 登機證                  |               |   |
| (1)   | 活動票券                 |               |   |
|       |                      |               |   |
|       |                      |               |   |
|       |                      |               |   |
|       |                      |               |   |
|       | III O                | <             |   |
| 點     | 選「付款卡」               |               | 9 |

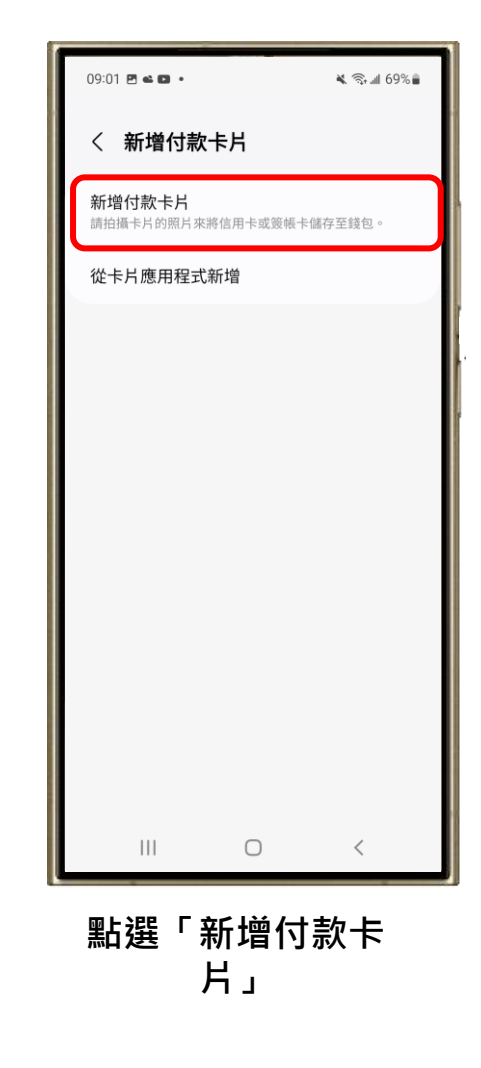

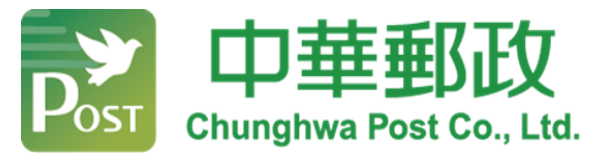

## 啟用郵政VISA金融卡

![](_page_3_Picture_2.jpeg)

![](_page_3_Picture_3.jpeg)

![](_page_3_Picture_4.jpeg)

選擇驗證卡片方式: 1. 簡訊驗證 2. 客服驗證

![](_page_3_Picture_6.jpeg)

完成註冊Samsung Pay · 可以開始使用 Samsung Pay感應付款